## Инструкция по присоединению к ВКС в АРМ ГС незарегистрированного (гостевого) пользователя

1) Подключение производится с компьютера или ноутбука через браузер Chrome или Yandex. Полученную любым способом (по электронной почте, через мессенджер, и т.п.) ссылку на ВКС введите (вставьте) в адресную строку браузера и нажмите клавишу Enter (Ввод). Далее необходимо ввести в экранную форму своё имя (которое будут видеть другие участники ВКС – в примере это «Тест»), навести курсор мыши на экранную кнопку «Далее» и нажмите (щёлкните) левой кнопкой мыши.

| 6            | Среда           | × +                                        |              | <b>→</b> A | ≞• _     | ē >   | ĸ |
|--------------|-----------------|--------------------------------------------|--------------|------------|----------|-------|---|
| $\leftarrow$ | S ()            | 🔒 webim.armgs.team                         | Среда        |            | <b>R</b> | :   _ | Ł |
| 🕒 Ce         | екрет - Не трог | 💿 Яндекс.Телемост 💿 Телемост 30 мая 💿 Теле | мост 13 июня |            |          |       |   |

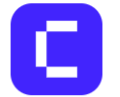

## Введите свое имя, чтобы войти в звонок

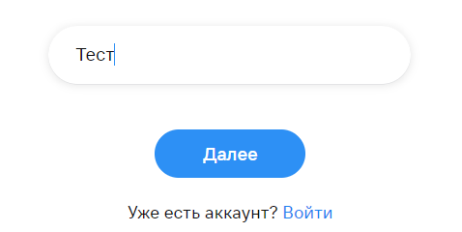

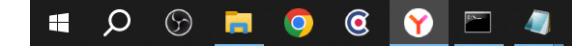

2) При первом подключении браузер может спросить разрешение на доступ к микрофону – надо разрешить. Наведите курсор мыши на экранную кнопку «Разрешить» и нажмите (щёлкните) левой кнопкой мыши.

| Cp Cp        | еда            | ×                     |                 |                 |             |             |                         |           |             |      |                                 |                                                                     | ••                                                        | þ                     | ≞• _                          | đ                  | ×                     |
|--------------|----------------|-----------------------|-----------------|-----------------|-------------|-------------|-------------------------|-----------|-------------|------|---------------------------------|---------------------------------------------------------------------|-----------------------------------------------------------|-----------------------|-------------------------------|--------------------|-----------------------|
| $\in$ (9)    | Ç              | webim.armgs.team      |                 |                 |             |             | Среда                   |           |             |      |                                 |                                                                     |                                                           |                       | J.                            | :                  | $\overline{\uparrow}$ |
| 🖸 Секрет - Н | е трога        | Яндекс.Телемост • Тел | темост 30 мая 💿 | Гелемост 13 июн |             |             |                         |           |             | Q    | <b>, До</b><br>Са<br>ра:<br>уст | <b>ОСТУП К МИ</b><br>йт <b>https://w</b><br>зрешение ис<br>гройства | крофону<br>ebim.armgs.tear<br>пользовать мик<br>Разрешити | n запра<br>рофон<br>ь | ашивает<br>вашего<br>Блокиров | Х                  |                       |
|              |                |                       |                 |                 |             |             | C                       |           |             |      |                                 |                                                                     |                                                           |                       |                               |                    |                       |
|              |                |                       |                 | Нажмит          | ге «Разреши | ить», чтобы | вас видели<br>Разрешить | и слышали | во время зв | онка |                                 |                                                                     |                                                           |                       |                               |                    |                       |
|              |                |                       |                 |                 |             |             |                         |           |             |      |                                 |                                                                     |                                                           |                       |                               |                    |                       |
|              | $\mathfrak{G}$ | <u> </u>              |                 |                 |             |             |                         |           |             |      |                                 |                                                                     |                                                           | へ d×                  | : 📹 🕀 P!                      | /C 10:2<br>31.07.2 | 6<br>2024             |

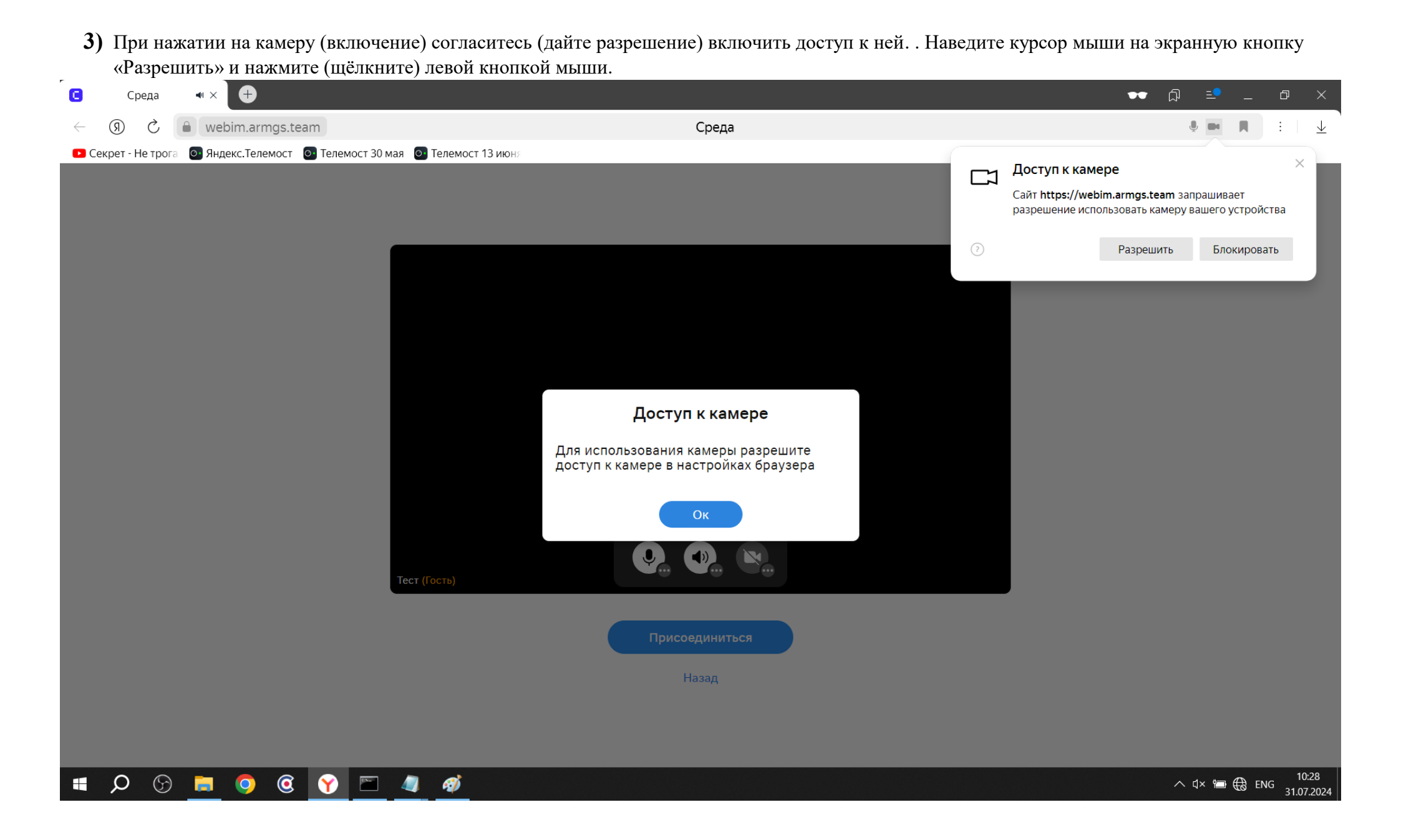

4) После подключения в открывшемся окне конференции (звонка) видеть и менять состояние оборудования: отключено ли оно (и вас не видно, не слышно, вы не слышите - зачеркнутый значок) или подсоединено - незачёркнутый значок, какое именно оборудование выбрано (через кнопочку ^ рядом со значками микрофона, динамика, камеры). Также видно незарегистрированных гостей с добавкой жёлтым (Гость) и зарегистрированных пользователей без добавки. В примере мы подключились как Ноуттест (Гость) к конференции, в которой зарегистрированный пользователь Чечеров Фёдор К.

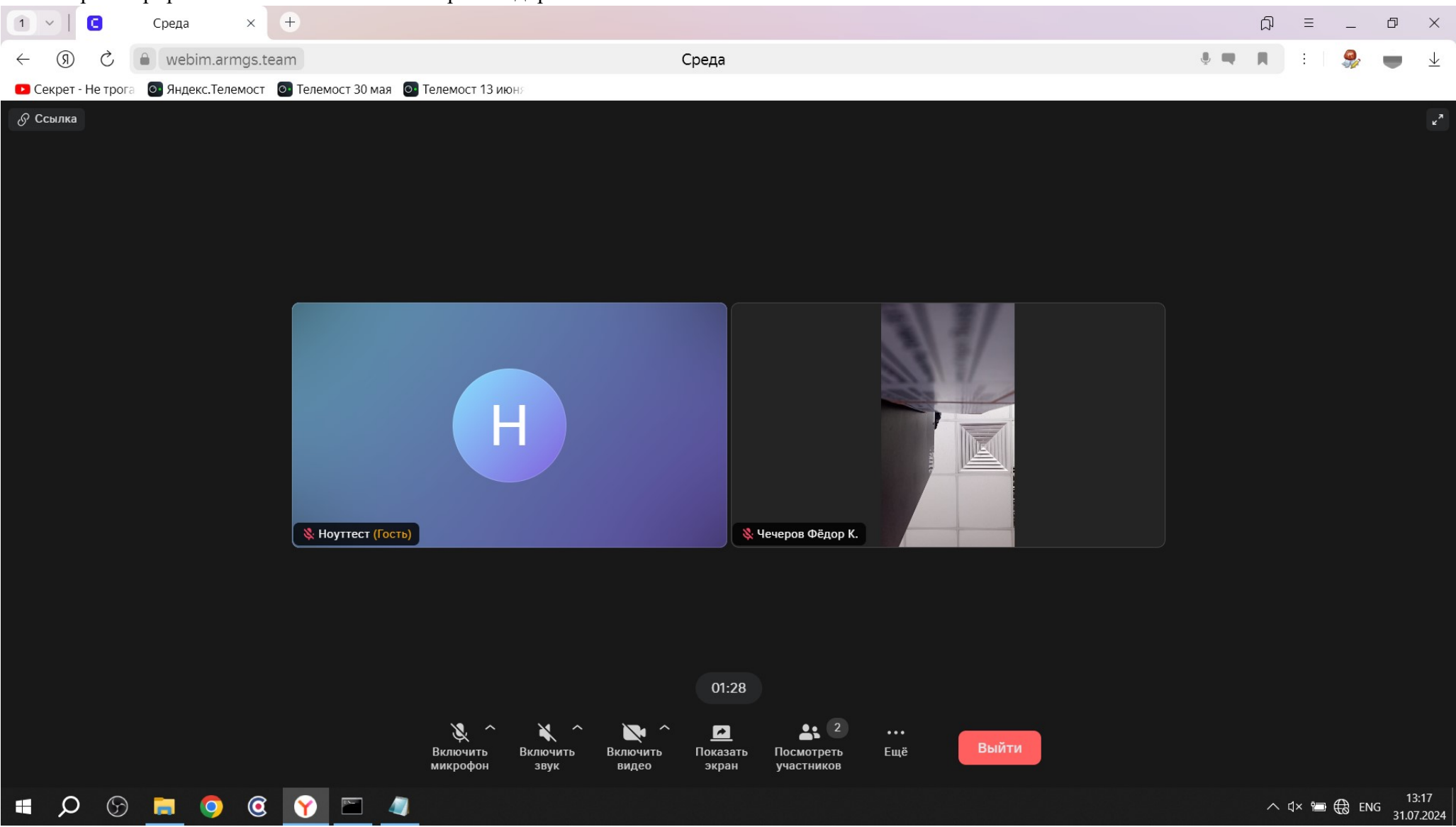